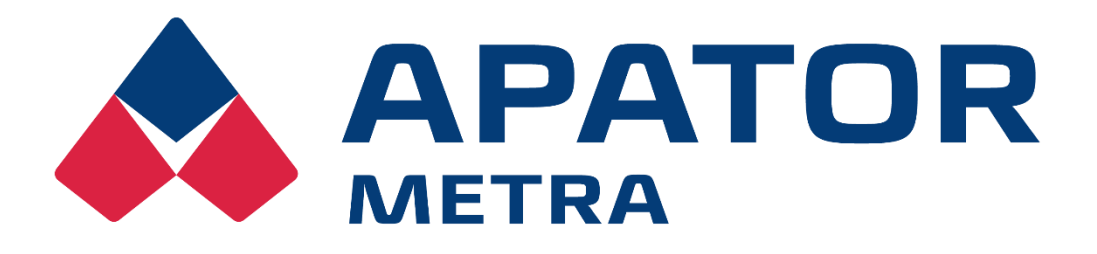

## Optický komunikační modul

# NAXOM

NÁVOD K INSTALACI A OBSLUZE

APATOR METRA s.r.o.

Havlíčkova 919/24 787 01 Šumperk Česká republika

tel.: +420 583 718 e-mail: prodej@metra-su.cz http://www.metra-su.cz

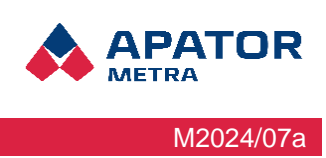

## Obsah

| 1 Ins           | talace připínacího modulu na vodoměr                                                   | 3             |
|-----------------|----------------------------------------------------------------------------------------|---------------|
| 1.1             | Kompatibilita s vodoměry                                                               | 3             |
| 1.2             | Instalace modulu NAXOM-1a, OP-04-1a                                                    | 3             |
| 1.3             | Instalace modulu NAXOM-1b, OP-04-1b                                                    | 5             |
| 1.4             | Instalace modulu NAXOM-2, OP-04-2                                                      | 6             |
| 2 Koi<br>"Wmbus | nfigurace modulu vaplikaci SPIDAP Mobile pomocí panelu Instalace a<br>s – isntallment" | servis –<br>8 |
| 2.1             | Probuzení modulu pomocí magnetu                                                        | 8             |
| 2.2             | Instalace a konfigurace modulu na provozním vodoměru                                   | 8             |
| 2.3             | Klíče AES (přístupové kódy)                                                            | 12            |
| 3 Os            | tatní informace                                                                        | 13            |
| 3.1             | Information contained on the module housing                                            | 13            |
| 3.2             | Informace přenášené v rádiovém rámci                                                   | 13            |
| 3.3             | Profily modulů                                                                         | 14            |

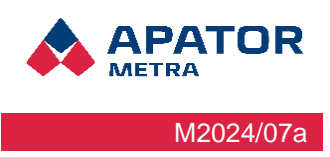

## 1 Instalace připínacího modulu na vodoměr

#### 1.1 Kompatibilita s vodoměry

- NAXOM-1a (OP-04-1a)\* pouze pro vybraný rádiový profil a vybrané vodoměry JS/JS90 1.6÷2.5 Smart+; JS 1.6÷2.5 Smart C+; JS/JS90 1.6÷2.5 Smart D+
- NAXOM-1b (OP-04-1b) pro všechny dostupné rádiové profily a vodoměry JS/JS90 1.6÷4 Smart+; JS 1.6÷4 Smart C+; JS/JS90 1.6÷4 Smart D+
- NAXOM-2 (OP-04-2) pro všechny dostupné rádiové profily a vodoměry řady SV-RTK 2.5÷4, SV-RTK 16

\*Neplatí pro profil vodovodního potrubí

#### 1.2 Instalace modulu NAXOM-1a, OP-04-1a

Prvním krokem při instalaci modulu OP-04-1a je nalezení středícího výstupku na krytu. Ten je vyznačen na níže uvedeném obrázku.

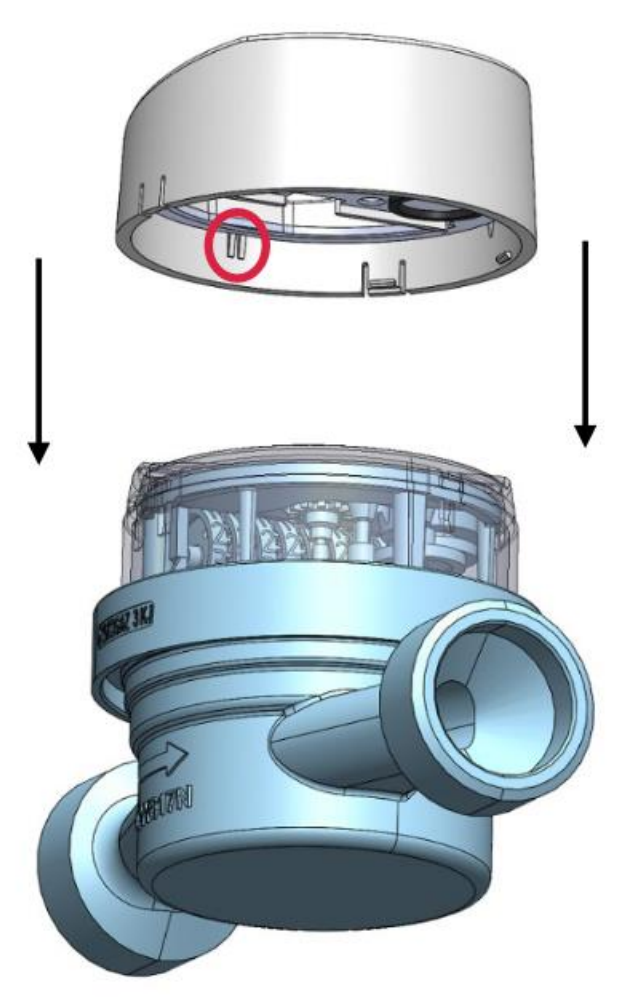

Obrázek 1: Pohled na modul OP-04-1a před montáží na vodoměr

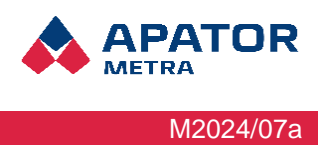

Středicí výstupek by měl být umístěn tak, aby se při nasazování modulu na sklo vodoměru nacházel v prohlubni umístěné ve skle vodoměru pod číslem 1.

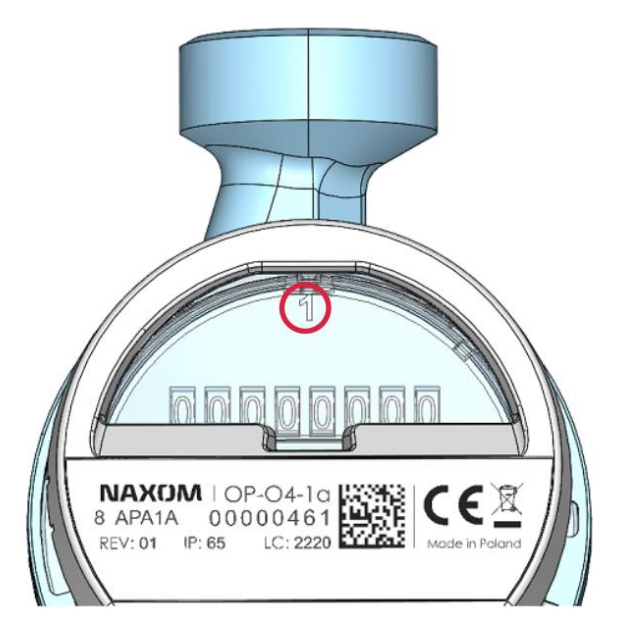

Obrázek 2: Pohled na číslici "1" umístěnou na skle počítadla

Po správném nasazení modulu na sklo vodoměru jej jemně přitlačte ke sklu vodoměru tak, aby modul zapadl na sklo vodoměru.

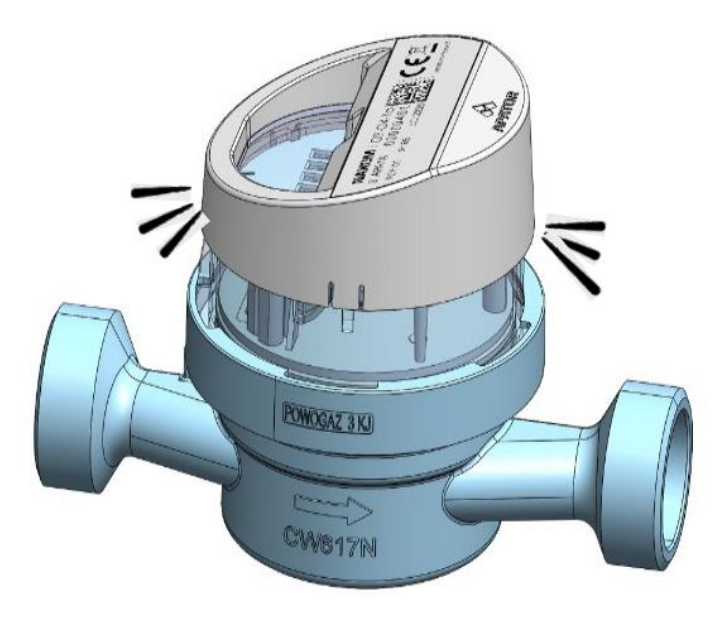

Obrázek 3: Pohled na sestavená vodoměr JS Smart + s modulem OP-04-1a

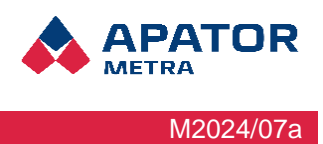

#### 1.3 Instalace modulu NAXOM-1b, OP-04-1b

Prvním krokem při instalaci modulu OP-04-1b je nalezení středícího výstupku na krytu. Ten je vyznačen na níže uvedeném obrázku.

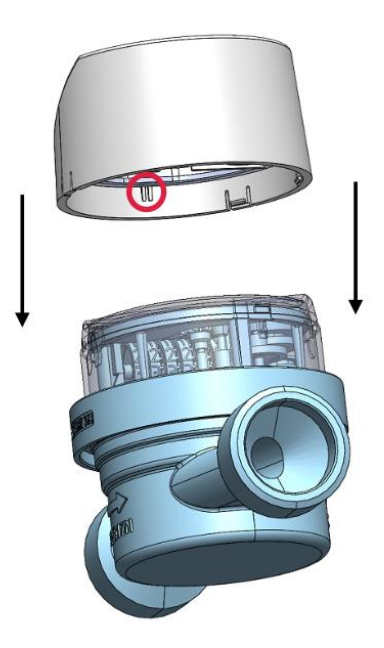

Obrázek 4: Pohled na modul OP-04-1b před montáží na vodoměr JS Smart+

Středící výstupek by měl být umístěn tak, aby při nasazování modulu na sklo vodoměru nacházel v prohlubni umístěné na skle vodoměru pod číslem 1.

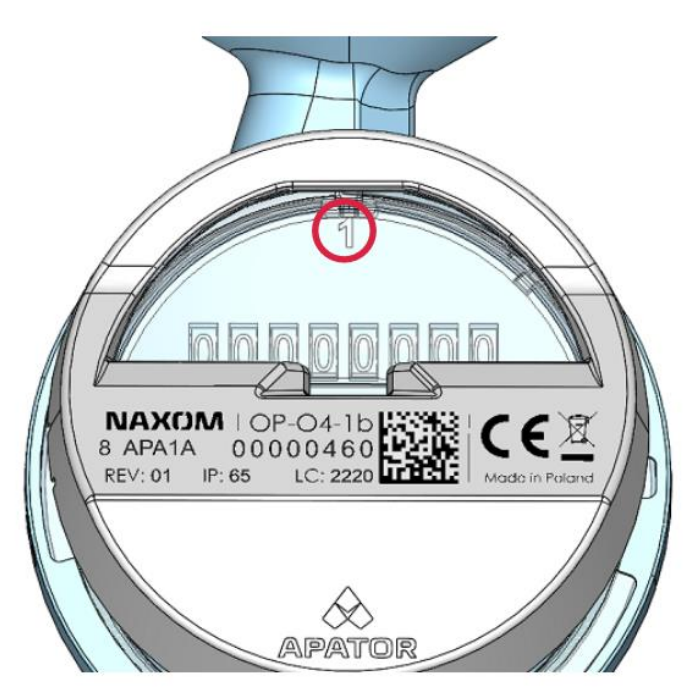

Obrázek 5: Pohled na číslici "1" na skle počítadla

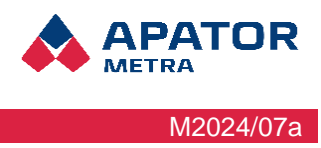

Po správném nasazení modulu na sklo vodoměru jej jemně přitlačte ke sklu vodoměru tak, aby modul zapadl na sklo vodoměru.

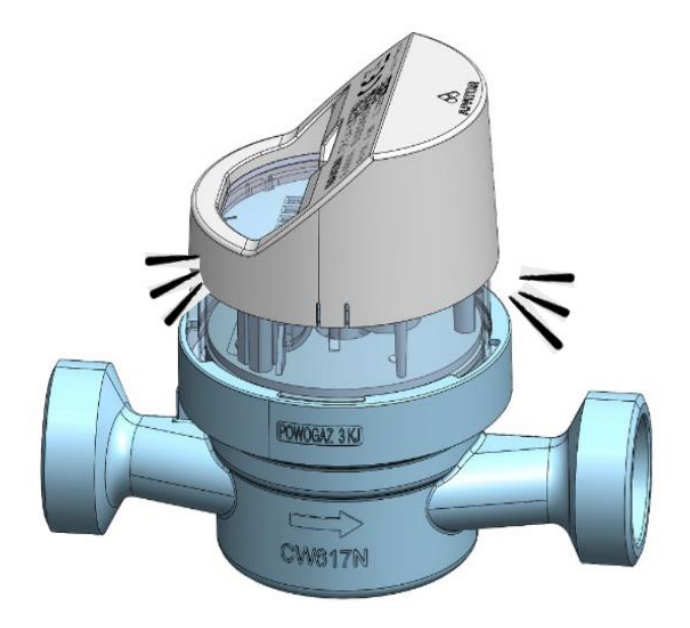

Obrázek 6: Pohled na sestavený vodoměr JS Smart+ s modulem OP-04-1b

#### 1.4 Instalace modulu NAXOM-2, OP-04-2

Prvním krokem při instalaci modulu OP-04-2 je nalezení středícího výstupku na krytu. Ten je vyznačen na níže uvedeném obrázku.

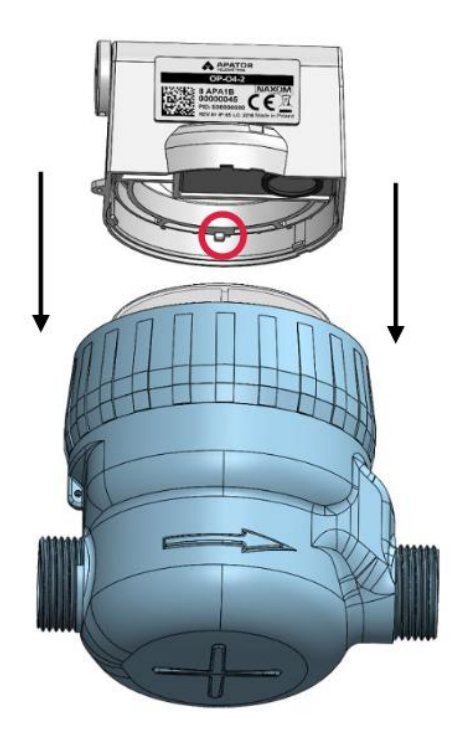

Obrázek 7: Pohled na modul OP-04-2 před montáží na vodoměr SV-RTK

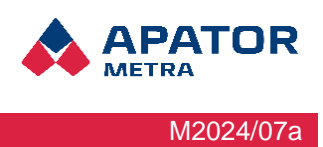

Středící výstupek by měl být umístěn tak, aby se při nasazování modulu na sklo vodoměru nacházel uvnitř prohlubně umístěné na skle vodoměru.

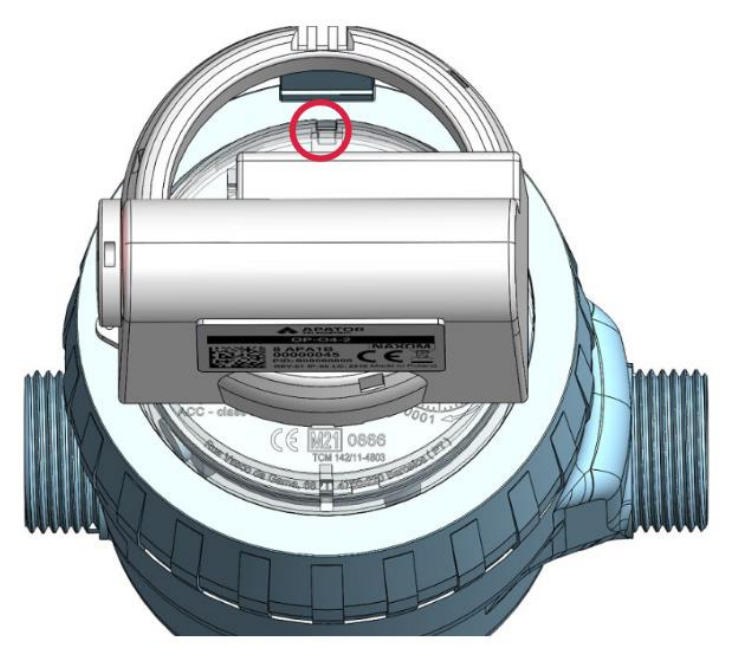

Obrázek 8: Pohled na sklo vodoměru

Po správném nasazení modulu na sklo vodoměru jej jemně přitlačte ke sklu vodoměru tak, aby modul zapadl na sklo vodoměru.

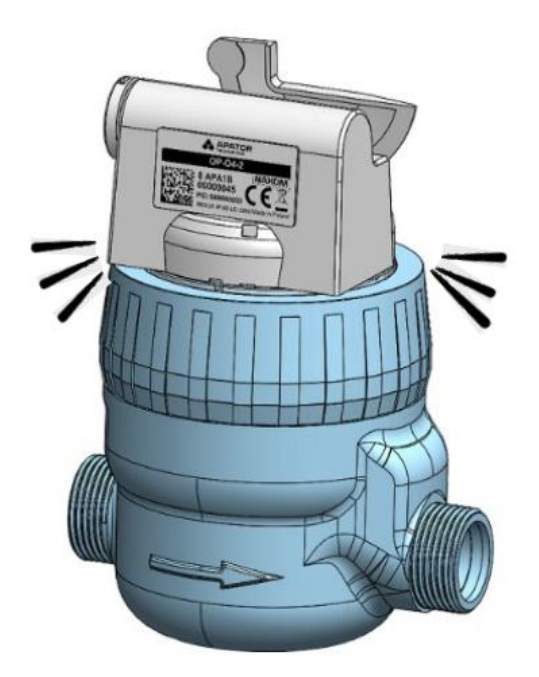

Obrázek 9: Pohled na nastavený vodoměr SV-RTK s modulem OP-04-2

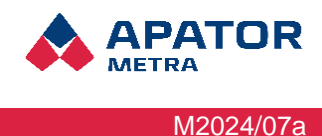

## 2 Konfigurace modulu v aplikaci SPIDAP Mobile pomocí panelu Instalace a servis – "Wmbus – isntallment"

Rádiový modul od společnosti Apator Powogaz S.A. může být zákazníkovy dodán dvěma způsoby:

- Modul dorazí zákazníkovi nainstalovaný na vodoměru, plně nakonfigurovaný a s nahraným příslušným profilem v závislosti na typu vodoměru, na kterém je nainstalován. Takový modul je připraven k provozu, ale zůstává ve režimu spánku. Zákazník jej musí probudit pomocí magnetu. Konfigurace z výroby je potvrzena záruční nálepkou umístěnou na spojení mezi rádiovým modulem a vodoměry.
- Zákazníkovi je dodán pouze samotný modul. Modul musí projít procesem instalace a konfigurace na funkčním vodoměru u zákazníka.

#### 2.1 Probuzení modulu pomocí magnetu

K probuzení spícího modulu je třeba na dobu alespoň 10 sekund přiložit neodymový magnet o průměru 10 mm a tloušťce 3 mm nebo feritový magnet o průměru 20 mm a tloušťce 5 mm. Magnet by měl být umístěn na krytu modulu nad optickým systémem v místě uvedeném na obrázku níže.

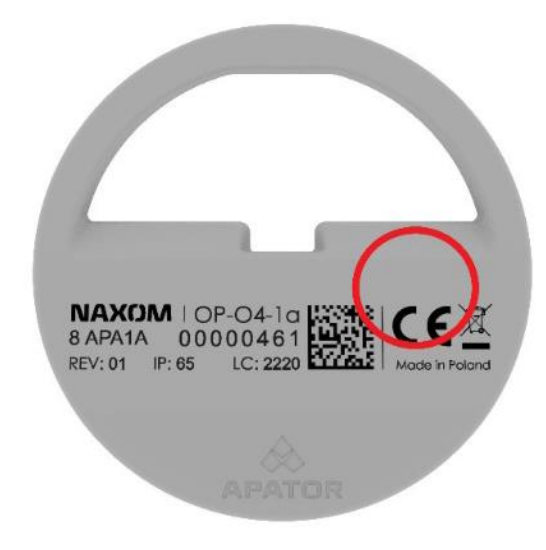

Obrázek 10: Probuzení modulu na příkladu OP-04-1a

#### 2.2 Instalace a konfigurace modulu na provozním vodoměru

Před zahájením používání mobilní aplikace musí bát v telefonu povoleno Bluetooth, aby se mohl připojit k převodníku APT-VERTI-1 umístěnému v blízkosti. Poté se přihlaste do mobilní aplikace SPIDAP (obr. 11). Po přihlášení zvolte v levém horním rohu nastavení (obr. 12) a přejděte na zařízení Bluetooth ("Bluetooth devices") (obr. 13). Jak je převodník zapnutý, vyberte jej ze seznamu zařízení (lze jej rozpoznat podle sériového čísla zařízení, které je umístěno na štítku na zadní straně převodníku), jak je znázorněno na obr. 14. Po výběru převodníku VERTI se zobrazí okno "Žádost o párování Bluetooth" (obr. 15). Heslo pro převodník je: 0000. Po potvrzení bude zařízení spárováno.

## NAXOM

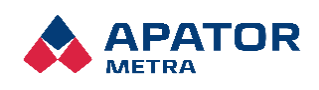

M2024/07a

#### Návod k instalaci a obsluze

|                                   | Spid                    | ap                          | SPID/AP *                      |                  |  |
|-----------------------------------|-------------------------|-----------------------------|--------------------------------|------------------|--|
|                                   |                         |                             | mail@mail.com<br>mail@mail.com |                  |  |
| SPID/AP                           | <b>1</b>                | 2                           | 🤪 Account                      |                  |  |
| APATOR                            | Device<br>configuration | Installation<br>and service | Bluetooth devices              | lation<br>ervice |  |
| () E-mail                         |                         |                             | Settings                       |                  |  |
| 4                                 |                         |                             | ••• Keys                       |                  |  |
| •                                 | 10111                   |                             | (?) Help                       | _                |  |
| I accept privacy policy           |                         | 11.                         | Fault reporting                |                  |  |
|                                   | Radio reading           | Data logger                 | 🗮 Change log                   | logger           |  |
| Forgot your password? LOGIN       |                         |                             | DELETE PROFILE                 |                  |  |
|                                   |                         |                             |                                |                  |  |
| Version: 0.90.23                  |                         | ( <b>_</b> )                |                                | 0                |  |
|                                   | Subsequent              | Radio                       |                                | dio              |  |
|                                   | verification            | environment                 |                                | nment            |  |
|                                   |                         |                             |                                |                  |  |
| brázek 11: Přihlášení do aplikace | Obrázek 12: Spi         | uštění nastavení            | Obrázek 13: Výb                | oěr "Zařízení    |  |

| ← Bluetooth devices            |  |  |  |
|--------------------------------|--|--|--|
| Available devices              |  |  |  |
| VERTI 537<br>00:80:E1:C3:68:81 |  |  |  |
|                                |  |  |  |
|                                |  |  |  |
|                                |  |  |  |
|                                |  |  |  |
|                                |  |  |  |
|                                |  |  |  |
|                                |  |  |  |
|                                |  |  |  |
| Search for Bluetooth devices   |  |  |  |

Obrázek 14: Výběr APT-VERTI-1

| Available devices           | Available devices           |  |  |  |  |  |
|-----------------------------|-----------------------------|--|--|--|--|--|
| POW-040211NB                |                             |  |  |  |  |  |
| Bluetooth pairing requ      | lest                        |  |  |  |  |  |
| Enter PIN to pair with VERT | l 537 (Try 0000 or          |  |  |  |  |  |
| 1234).                      | 1234).                      |  |  |  |  |  |
| Usually 0000 or 1234        | PIN<br>Usually 0000 or 1234 |  |  |  |  |  |
| Cancel                      | Pair                        |  |  |  |  |  |
|                             |                             |  |  |  |  |  |
|                             |                             |  |  |  |  |  |
| 1 2 3 4 5                   | 6 7 8 9 0                   |  |  |  |  |  |
| qwert                       | y u i o p                   |  |  |  |  |  |
| a s d f g                   | h j k l                     |  |  |  |  |  |
|                             | b n m 🗵                     |  |  |  |  |  |
| !#1 Polsk                   | Done                        |  |  |  |  |  |

Obrázek 15: Zadání PIN kódu pro spárování převodníku s aplikací

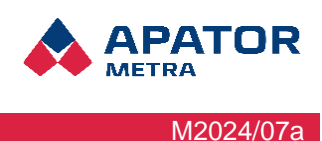

Poté přejdete na kartu "Instalace a servis" ("Installation and service") s povoleným převodníkem APT-VERTI-1 a vyberte pole "Wmbus – instalace" ("Wmbus – insallment").

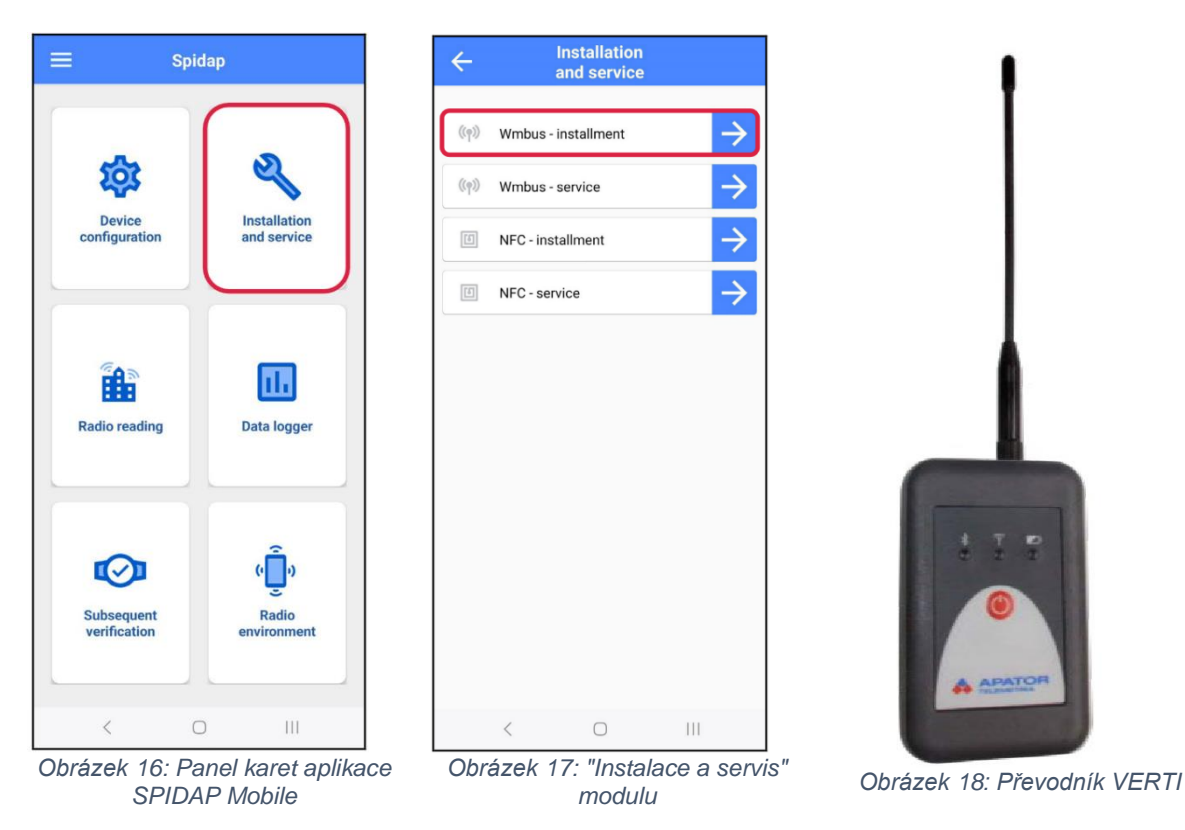

Po výběru karty "Wmbus – instalace" ("Wmbus – installment) se zobrazí okno pro konfiguraci modulu. Zvolte příslušný typ zařízení, které má být nainstalováno na vodoměr, vyberte profil odpovídající modulu a velikosti vodoměru a poté vyplňte: rádiové číslo modulu, sériové číslo vodoměru a údaj o vodoměru. Poté zadejte přístupový kód, kterým je klíš AES (popis, kde klíč najít, je v bodě 2.3.). Pole "Akce" ("Action") ponechte beze změny – ve výchozím nastavení je zvoleno "Záznam" ("Record"). Po vyplnění všech údajů potvrďte instalaci modulu výběrem možnosti "Provést" ("Execute").

## NAXOM

#### Návod k instalaci a obsluze

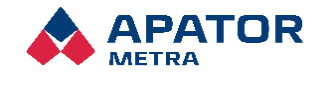

M2024/07a

| / Installation                                                                                                    |                                                                                                    | Installation                                   |
|----------------------------------------------------------------------------------------------------|----------------------------------------------------------------------------------------------------|------------------------------------------------|
| and service                                                                                                    | and service                                                                                                    | and service                                    |
| Type of device                                                                                                    | AT-WMBUS-16-2                                                                                                    | Type of device<br>NAXOM-OP-04-1                |
| Profile                                                                                                    | AT-WMBUS-17-2                                                                                                    | Profile                                        |
| Number of saved parameters: 0                                                                                                    | 4T-WMRIIS-184H                                                                                                    | NaxomOpO41_capacity_watermeter_number          |
| Radio number                                                                                                    | AT-WMBUS-18BH                                                                                                    | Radio number                                   |
|                                                                                                    | AT-WMBUS-19                                                                                                    | Water meter number                             |
|                                                                                                    | APT-OMS-NA-1                                                                                                    |                                                |
| Meter reading                                                                                                    | APT-OMS-NA-2<br>APT-OMS-NA-3                                                                                                    | Meter reading                                  |
|                                                                                                    |                                                                                                    |                                                |
| Action Record T                                                                                                    |                                                                                                    | Action<br>Record                               |
| Timeout                                                                                                    |                                                                                                    | Timeout                                        |
| 90                                                                                                    | APT-OMS-NA-6                                                                                                    | 90                                             |
| Access code (0/32)                                                                                                    | NAXOM-OP-04-1                                                                                                    | Access code (0/32)                             |
|                                                                                                    | NAXOM-OP-04-2                                                                                                    |                                                |
| DM anda                                                                                                    | APT-WMBUS-NA-1                                                                                                    | PBS ande                                       |
| < 0 111                                                                                                    | < 0 111                                                                                                    | < 0 111                                        |
| Radio number   1111111   Water meter number   2222222   Meter reading   3333333   Action   Record   Timeout   90   Access code (32/32)   1444444444444444444444444444444444444                                                                                                    | Povinná pole k vyplnění:<br>• Číslo rádia<br>• Číslo vodoměru<br>• Odečet vodoměru<br>• Přístupový kód (AES<br><b>Během programovár</b><br><b>VERTI zůstat po celo</b> | klíč)<br>ní musí převodník<br>ou dobu zapnutý! |
| Construction of the second second sec |                                                                                                    |                                                |

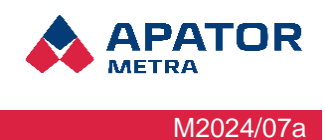

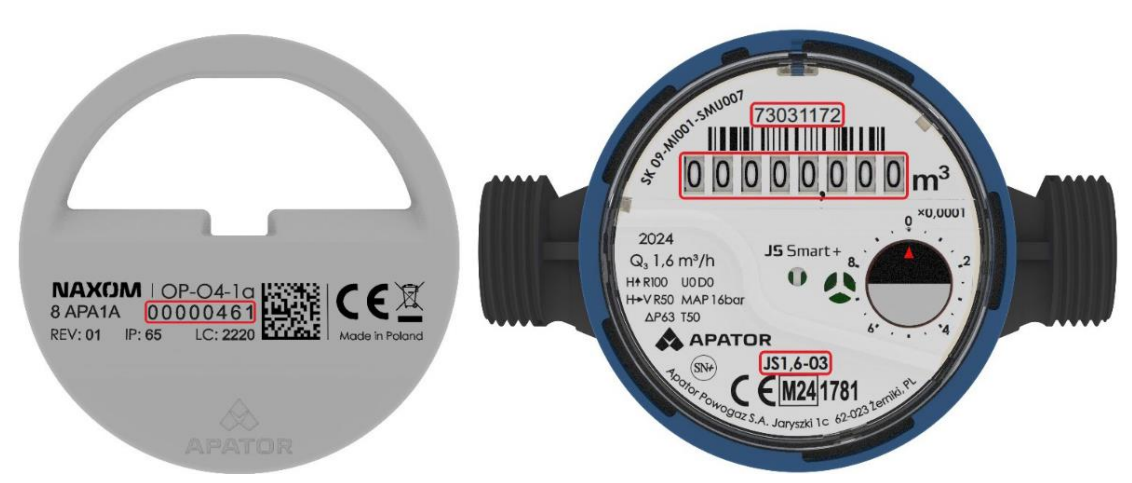

Obrázek 23: Na obrázku je zobrazen modul OP-04-1a se zvýrazněným rádiovým číslem spolu s informacemi potřebnými pro konfiguraci modulu v aplikaci SPIDAP Mobile na příkladu vodoměru JS 1,6-03. Podrobné rozložení platí i pro vodoměry SV-RTK 2,5÷4 a SV-RTK 16

#### 2.3 Klíče AES (přístupové kódy)

Data odesílaná moduly OP-04-1a, OP-04-1b a OP-04-2 jsou původně zabezpečena individuálními přístupovými kódy, tzv. AES klíči. Po zakoupení modulů jsou jejich sériová čísla a klíče AES automaticky přiřazeny k účtu zákazníka v systému SPIDAP Engine, což zákazníkovi umožňuje bezpečně je získat ze svého účtu. Jedná se o nejbezpečnější způsob distribuce citlivých dat.

NAXOM

Návod k instalaci a obsluze

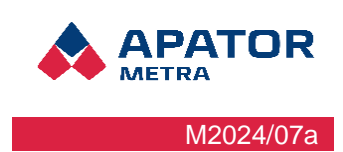

## 3 Ostatní informace

## 3.1 Information contained on the module housing

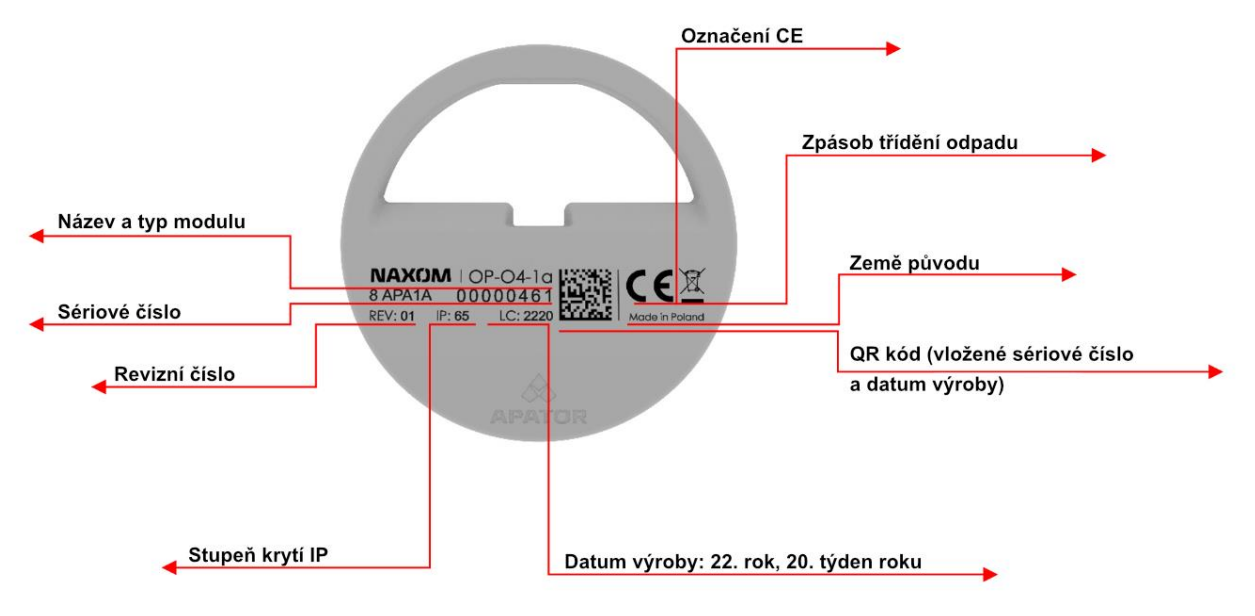

Obrázek 24: Informace na krytu modulu OP-04-1a

## 3.2 Informace přenášené v rádiovém rámci

- Objem
- Číslo vodoměru
- Čas, datum
- Příznaky událostí
- Údaje o událostech
- Historie objemu
- Aktuální průtok

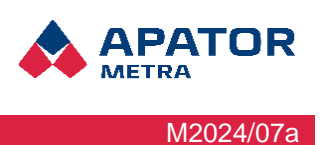

## 3.3 Profily modulů

#### Table 1: Profiles for NAXOM modules

| Vodoměr +<br>profil  | Frekvence<br>vysílání [s] | Vysílací<br>hodiny | Vysílací dny | Zaznamenané<br>údaje | Model<br>modulu | Životnost<br>baterie** |
|----------------------|---------------------------|--------------------|--------------|----------------------|-----------------|------------------------|
| JS 1,6 ST,<br>SM     | 70                        | 6-18               | Po-Pá        | 12                   | OP-04-1a        | 12 let<br>max.         |
| JS 1,6 WOD           | 30                        | 6-18               | Po-Pá        | 12                   | OP-04-1b        | 12 let<br>max.         |
| JS 2,5 ST,<br>SM     | 85                        | 6-18               | Po-Pá        | 12                   | OP-04-1a        | 12 let<br>max.         |
| JS 2,5 WOD           | 30                        | 6-17               | Po-Pá        | 4                    | OP-04-1b        | 12 let<br>max.         |
| JS 4 ST, SM          | 440                       | 6-18               | Po-Pá        | 12                   | OP-04-1b        | 12 let<br>max.         |
| JS 4 WOD             | 30                        | 6-17               | Po-Pá        | 4                    | OP-04-1b        | 12 let<br>max.         |
| SV RTK 2,5<br>ST, SM | 40                        | 6-18               | Po-Pá        | 12                   | OP-04-2         | 12 let<br>max.         |
| SV RTK 2,5<br>WOD    | 30                        | 6-17               | Po-Pá        | 4                    | OP-04-2         | 12 let<br>max.         |
| SV RTK 4,0<br>ST, SM | 40                        | 6-18               | Po-Pá        | 12                   | OP-04-2         | 12 let<br>max.         |
| SV RTK 4,0<br>WOD    | 30                        | 6-17               | Po-Pá        | 4                    | OP-04-2         | 12 let<br>max.         |
| SV RTK 16<br>ST SM   | 40                        | 6-18               | Po-Pá        | 12                   | OP-04-2         | 12 let<br>max.         |
| SV RTK 16<br>WOD     | 30                        | 6-17               | Po-Pá        | 4                    | OP-04-2         | 12 let<br>max.         |

\*Symboly:

ST – stacionární systém

SM – bytové družstvo

WOD – Vodovodní síť

\*\*V závislosti na teplotě:

Provoz modulu v následujících teplotních rozmezích: 80% provozní doby při teplotě maximálně 30°C; 10% provozní doby při teplotě 30-40°C; 10% provozní doby při teplotě maximálně 55°C. Použitý teplotní profil odpovídá průměrnému teplotnímu profilu pro sektor krytů.